# 组件的设计

## 10.1 应用组件设计主页功能模块

### 10.1.1 应用插槽设计 TabBar 组件

本节介绍将首页底部导航封装为一个单独的 TabBar 组件。

1. 将本书提供的资源文件夹中的TabBar组件需要的图片文件夹复制到myproject项目的路径 src→assets→img 下,如图所示。

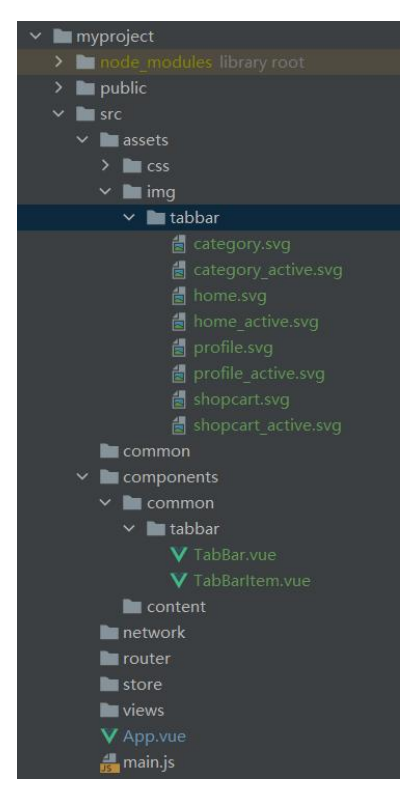

图 11-1 复制 tabbar 组件到 myproject 项目

2. 由于 src→components→common 文件夹一般用于存放可以同时用于本项目以及其 他项目的公共组件,为了提高复用性创建组件 tabbar,在 common 路径下新建文件夹 tabbar, 在 src→components→common→tabbar 中新建两个组件文件,分别为 TabBar.vue 和 TabBarItem.vue 文件。由于项目中一般只有一个 tabbar,因此在<template></template>中设置 "tab-bar"为 id。

```
TabBar.vue 组件中的代码如下:
<template>//结构设计
<div id="tab-bar">
<slot></slot>
</div>
</template>
```

```
<script>//行为设计
export default {
    name: "TabBar"
  }
</script>
<style scoped>//样式设计
  #tab-bar {
    display: flex;
    background-color: #f6f6f6;
    position: fixed;
    left: 0;
    right: 0;
    bottom: 0;
    box-shadow: 0 -1px 1px rgba(100,100,100,.2);
  }
}
```

```
</style>
```

#### 知识点:插槽的应用

<slot></slot>插槽,插槽实质是对子组件的扩展,插槽的作用是为了让组件更具有扩展性,通过<slot>插槽向组件内部指定位置传递内容。slot是为了父组件可以在子组件中加入内容,直接在组件模板需要的位置放入<slot></slot>标签对。一般,封装的原则主要是抽取 共性,保留个性,对个性的部分预留插槽 slot。

其中, display: flex;Flex 是 Flexible Box 的缩写, 意为"弹性布局", 用来为盒状模型提供最大的灵活性。任何一个容器都可以指定为 Flex 布局。采用 Flex 布局的元素,称为 Flex 容器 (flex container),简称"容器"。它的所有子元素自动成为容器成员,称为 Flex 项目 (flex item),简称"项目"。

插槽显不显示、怎样显示是由父组件控制,而插槽在哪里显示由子组件控制。插槽显示 的位置由子组件自身决定,插槽写在组件模板的什么位置,父组件传过来的模板将来就显示 在什么位置。

例如,在一个 Father 父组件内部使用一个名为 Child 的子组件,向子组件的内部的"指 定位置"传递内容:

```
<!-- 这是子组件-→
<div class="child">
<h2>Child 的标题</h2>
<slot>我是一个插槽</slot>
</div>
```

```
<!-- 这是父组件-→
<div class="father">
<h1>Father 的标题</h1>
<Child>
我是需要放置到插槽中的内容
</Child>
</div>
上述代码运行结果如下:
```

Father 的标题

Child 的标题

我是需要放置到插槽中的内容

常用的插槽主要有匿名插槽和具名插槽。

匿名插槽,也称为单个插槽或默认插槽;具名插槽,意思就是具有名字的插槽,名字通 过属性 name 来定义。一个组件中可以有很多具名插槽,出现在不同的位置。

匿名插槽就是没有设置 name 属性的插槽,可以放置在组件的任意位置,一个组件中只能有一个该类插槽,作为找不到匹配的内容片段时的备用插槽,匿名插槽只能作为没有 slot 属性的元素的插槽。例如:

<div class="child">

<h1>子组件</h1>
<slot name="head">头部默认值</slot>
<slot name="body">主体默认值</slot>
<slot>这是个匿名插槽(没有 name 属性),这串字符是匿名插槽的默认值。</slot>

</div>

```
<div class="parent">
    <hl>父组件</hl>
    slot="body">我是主体
    我是其他内容
    我是其他内容
    我是其他内容
    slot="footer">我是底部
    slot="footer">我是底部
    */child>
    </div>

上述代码运行结果如下:
父组件
子组件
子组件
头部默认值
我是主体
我是其他内容
```

我是底部部分被丢弃了,是因为子组件中没有 name="footer"的插槽与之匹配。如果子组件中的匿名插槽不存在,则我是其他内容也会被丢弃。

插槽的默认值:

在模板的 slot 标签对之间插入的标签将成为插槽的默认值,如果在 html 中没有在自定 义组件标签对之间插入相应标签,则会使用插槽内容的默认标签;

如果有多个值,同时放入到组件进行替换时,一起作为替换元素。

### 10.1.2 设计 TabBarItem 组件

设计组件 TabBarItem,在其中定义两个插槽,插槽的 name 分别为"item-icon"和 "item-text",分别可以传入图片、文字。在两个插槽外层添加 div,用于设置样式。由于项 目中 tabbaritem 为多项,因此在 <template></template> 中设置 "tab-bar-item"为 class。 TabBarItem.vue 组件中的代码如下:

<template>

```
<div class="tab-bar-item">
    <slot name="item-icon"></slot>
    <slot name="item-text"></slot>
  </div>
</template>
<script>
  export default {
    name: "TabBarItem"
  }
</script>
<style scoped>
  .tab-bar-item {
    flex: 1;
    text-align: center;
    height: 49px;
    font-size: 14px;
  }
  .tab-bar-item img {
    width: 24px;
    height: 24px;
    margin-top: 3px;
    vertical-align: middle;
    margin-bottom: 2px;
  }
</style>
在 App.vue 中添加以下代码:
<template>
  <div id="app">
    <tab-bar>
       <tab-bar-item>
         <img slot="item-icon" src="~assets/img/tabbar/home.svg" alt="">
         <div slot="item-text">首页</div>
      </tab-bar-item>
      <tab-bar-item>
         <img slot="item-icon" src="~assets/img/tabbar/category.svg" alt="">
         <div slot="item-text">分类</div>
       </tab-bar-item>
      <tab-bar-item>
         <img slot="item-icon" src="~assets/img/tabbar/shopcart.svg" alt="">
         <div slot="item-text">购物车</div>
       </tab-bar-item>
       <tab-bar-item>
```

```
<img slot="item-icon" src="~assets/img/tabbar/profile.svg" alt="">
         <div slot="item-text">我的</div>
      </tab-bar-item>
    </tab-bar>
  </div>
</template>
<script>
  //以下两条代码用于引入组件 TabBar 和 TabBarItem
  import TabBar from 'components/common/tabbar/TabBar'
  import TabBarItem from 'components/common/tabbar/TabBarItem'
  export default {
    name: 'App',
    components: { //用于注册组件
      TabBar,
      TabBarItem
    3
  }
</script>
<style>
  @import "assets/css/base.css";
```

```
</style>
```

在终端输入以下命令运行项目,项目在浏览器的运行效果如图所示,按下 F12 按键可以打开开发者调试工具,可以看到页面低端的四个功能模块。

npm run serve

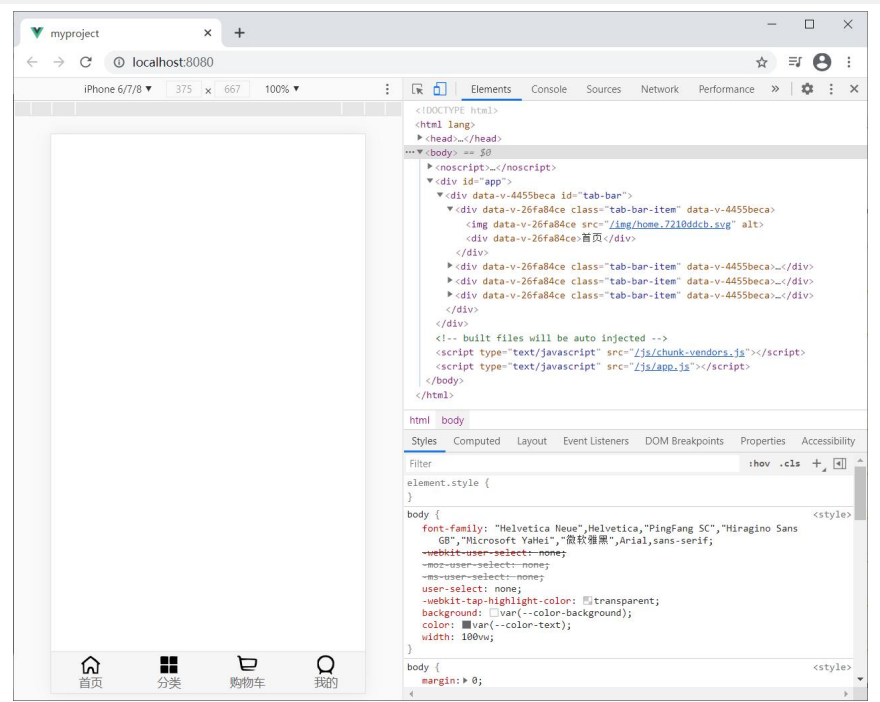

图 11-2 项目运行在浏览器效果

## 10.1.3 改进 TabBar 组件

当某一功能模块处于 active 状态时,一般需要设置图标和文字为不同的颜色。因此需要 在上图的基础上添加不同 active 状态对图标和文字颜色的动态设置。这里定义另外一个插槽, 插入 active-icon 的数据,同时定义一个变量 isActive,通过 v-show 来决定是否显示对应的 icon。

1. 分别修改 TabBarItem 和 App.vue 中的代码,增加插槽显示 active 状态下切换不同颜色图片的显示。TabBarItem.vue 中的代码如下,相比 3.1.3 节中有修改的代码改为斜体加粗显示,以便区分。

<template>

```
<div class="tab-bar-item">
<slot name="item-icon"></slot>
```

<slot name="item-icon-active"></slot>

```
<slot name="item-text"></slot>
```

</div>

</template>

```
App.vue 文件修改后如下:
```

#### <template>

<div id="app">

<tab-bar>

<tab-bar-item>

```
<img slot="item-icon" src="~assets/img/tabbar/home.svg" alt="">
```

```
<img slot="item-icon-active" src="~assets/img/tabbar/home_active.svg" alt=""></i></i></i></i></i></i></i>
```

</tab-bar-item>

<tab-bar-item>

<img slot="item-icon" src="~assets/img/tabbar/category.svg" alt="">

```
<img slot="item-icon-active" src="~assets/img/tabbar/category_active.svg" alt=""></inter-item-icon-active" src="~assets/img/tabbar/category_active.svg" alt=""></inter-item-icon-active" src="~assets/img/tabbar/category_active.svg" alt=""></inter-item-icon-active" src="~assets/img/tabbar/category_active.svg" alt=""></inter-item-icon-active" src="~assets/img/tabbar/category_active.svg" alt=""></inter-item-icon-active" src="~assets/img/tabbar/category_active.svg" alt=""></inter-item-icon-active" src="~assets/img/tabbar/category_active.svg" alt="">></inter-item-icon-active" src="~assets/img/tabbar/category_active.svg" alt="">></inter-item-icon-active</assets/img/tabbar/category_active.svg" alt="">></assets/img/tabbar/category_active.svg" alt="">></assets/img/tabbar/category_active.svg" alt="">>></assets/img/tabbar/category_active.svg" alt="">>>></assets/img/tabbar/category_active.svg" al
```

</tab-bar-item>

<tab-bar-item>

```
<img slot="item-icon" src="~assets/img/tabbar/shopcart.svg" alt="">
```

```
<img slot="item-icon-active" src="~assets/img/tabbar/shopcart_active.svg" alt=""></i></i></i>
```

</tab-bar-item>

<tab-bar-item>

<img slot="item-icon" src="~assets/img/tabbar/profile.svg" alt="">

```
<img slot="item-icon-active" src="~assets/img/tabbar/profile_active.svg" alt="">
```

```
<div slot="item-text">我的</div>
```

</tab-bar-item>

</tab-bar>

</div>

</template>

```
在终端执行 npm run serve,浏览器显示如图所示。
```

| ← - | C C          | localhost | :8080 | 1008/ • |   |
|-----|--------------|-----------|-------|---------|---|
|     | iPhone of r, | ·o • >/>  | × 007 | 10076   |   |
|     |              |           |       |         |   |
|     |              |           |       |         |   |
|     |              |           |       |         |   |
|     |              |           |       |         |   |
|     |              |           |       |         |   |
|     |              |           |       |         |   |
|     |              |           |       |         |   |
|     |              |           |       |         |   |
|     |              |           |       |         |   |
|     |              |           |       |         |   |
|     |              |           |       |         |   |
|     |              |           |       |         |   |
|     |              |           |       |         |   |
|     |              |           |       |         |   |
|     |              |           |       |         |   |
|     |              |           |       |         |   |
|     |              |           |       |         |   |
|     |              |           |       |         |   |
|     | • •          |           |       | -       | ~ |
|     | ស្រ          |           | D     | ₽ Q(    | 2 |

图 11-3 项目运行效果

2. 目前在页面底端显示两张图标,我们需要使用变量 isActive 的 True 或 False 控制两种图片的显示,修改 TabBarItem.vue 文件,代码如下,项目运行效果如图所示。注意:为了避免插槽中的属性被父组件替换,一般将插槽外部加上<div></div>标记对。有修改的代码改为斜体加粗显示。

<template>

<div class="tab-bar-item">

```
<div v-if="!isActive"><slot name="item-icon"></slot></div>
```

<div v-else><slot name="item-icon-active"></slot></div>

```
<div :class="{active: isActive}"><slot name="item-text"></slot></div>
```

```
</div>
```

</template>

<script>

export default {
 name: "TabBarItem",
 data(){
 return{
 isActive:true
 }
 }
 </script>
<style scoped>
 .tab-bar-item {
 flex: 1;
 text-align: center;
 }
}

height: 49px;

```
font-size: 14px;
  }
  .tab-bar-item img {
     width: 24px;
     height: 24px;
     margin-top: 3px;
     vertical-align: middle;
     margin-bottom: 2px;
  }
  .active{
     color: red;
  }
</style>
                                                                            × +
                                                               → C O localho
                       → C ① localhost:8080
                                                                iPhone 6/7/8 ▼ 375 x 667
                       iPhone 6/7/8 • 375 x 667
                                      100% -
```

isActive 值为 true 的情况 isActive 值为 false 的情况 图 11-4 项目运行效果

ଲ

**二** 公司

D Q

### 10.1.4 TabBarItem 绑定路由数据

为 TabBar 组件的不同模块绑定路由,即单击不同的功能模块在页面展示功能相对应的 不同页面。

vue-router 是 Vue.js 官方的路由插件,与 vue.js 深度集成,适合用于构建单页面应用。 vue-router 基于路由和组件,路由用于设定访问路径,将路径和组件映射起来。在 vue-router 的单页面应用中,页面路径的改变就是组件的切换。

在项目中安装路由 1.

在终端执行 npm install vue-router --save 安装路由,路由属于运行时依赖。

在Github上git clone一个项目并打开项目下的package.json文件,一般都有dependencies 和 devDependencies 两个配置项, dependencies 中存放的是项目依赖, devDependencies 存放 的是环境依赖,也就是项目开发时所需要的依赖。

node package 有两种常用的依赖 dependencies 和 devDependencies。

(1) dependencies 是生产环境需要的依赖,正常运行该包时所需要的依赖项,即运行 时依赖。写入模块的代码如下,如果不指定版本号 version,则默认安装最新版本。

npm install/i xxx@version -S/--save

(2) devDependencies 是开发环境需要的依赖,不用于线上生产环境,例如一些进行单元测试相关的包,写入模块的代码如下。

#### npm install/i xxx -D/--save-dev

在 vue 项目中, 若文件使用 import 引入 devDependencies 中的插件则会把当前引入的插件打包到文件中, 若不引入则不打包。而 dependencies 中的插件不管是否引入都会被打包到文件中。

在终端成功安装路由后,终端显示如图所示。

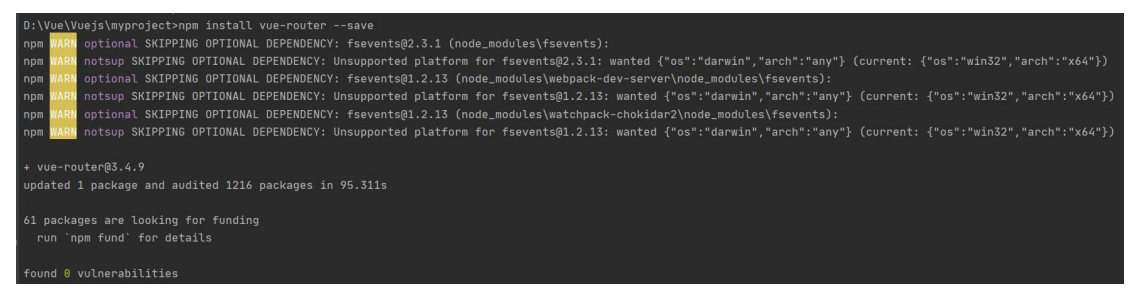

#### 图 11-5 终端成功安装路由

2. 配置 TabBar 组件的路由

在 2.3.2 节的优化目录结构中,已经在项目的 src 目录下新建了路由 router 目录,用于管理和配置路由。在 src→router 路径下新建 index.js 文件,设置路由。

在项目中使用 vue-router 路由的步骤如下:

第一步:由于 vue-rooter 是一个插件,可以通过 Vue.use()安装路由功能,导入路由对象, 并调用 Vue.use (VueRouter);

第二步: 创建路由实例,并且传入路由映射配置;

第三步:在 Vue 实例中挂载创建的路由实例。

具体配置路由方法如下:

(1) 导入路由对象

在 src→router→index.js 文件中添加以下代码,用于导入路由对象。

import Vue from 'vue'

#### import VueRouter from 'vue-router'

(2) 安装路由插件,即安装路由功能

//1.注入路由插件

Vue.use(VueRouter)

(3) 创建路由对象, 传入路由映射配置

//2.定义路由

```
const routes = [
```

//后面在这里配置映射关系

```
]
```

//3.创建路由 router 实例

const router = new VueRouter({

routes

```
})
```

(4) 导出路由 router

//4.导出路由 router 实例

```
export default router
```

```
(5) main.js 中注册 router
```

在 vue-cli 工程的入口文件 main.js 中导入 src→router→index.js 文件中导出的路由, main.js 中的代码如下,有路由导入的代码改为斜体加粗显示,以便区分(后续加粗并斜体 显示的为相较之前新增的代码)。

import Vue from 'vue'

import App from './App.vue'
import router from './router'

Vue.config.productionTip = false

//在 Vue 实例中挂载创建的路由实例

new Vue({

el:'#app',

router,

render:  $h \Rightarrow h(App)$ ,

}).\$mount('#app')

```
(6) 创建路由对应的组件
```

在 src→views 路径中分别创建路由组件及所在的文件夹如下,这样不同的功能模块可以 由团队分工协作完成。

```
src→views→cart→Cart.vue
```

 $src \rightarrow views \rightarrow cattgory \rightarrow Category.vue$ 

```
src→views→home→Home.vue
```

```
src→views→profile→Profile.vue
```

其中, src→views→home→Home.vue 代码如下, Cart.vue、Category.vue 以及 Profile.vue 中代码相似。

<template> <h2>首页</h2> </template> <script> export default { name: "Home" } </script>

<style scoped>

</style>

```
(7) 配置路由映射
```

在 src→router→index.js 文件中配置组件和路径映射关系,新增的代码如下。

import Vue from 'vue'

import VueRouter from 'vue-router'

//以下代码导入组件

const Home = () => import('views/home/Home')

```
const Category = () => import('views/category/Category')
```

```
const Cart = () => import('views/cart/Cart')
```

```
const Profile = () => import('views/profile/Profile')
```

```
//1.安装插件
Vue.use(VueRouter)
//2.创建路由对象,配置路由映射
const routes = [
  { //设置默认路由
    path: ",
    redirect: '/home'
  },
  {
    path: '/home',
    component: Home
  },
  {
    path: '/category',
    component: Category
  },
  {
    path: '/cart',
    component: Cart
  },
  {
    path: '/profile',
    component: Profile
  }
1
const router = new VueRouter({
  routes,
  mode: 'history' //设置路由的模式
})
// 3.导出 router
```

export default router

前端路由的核心:改变 url,但是页面不进行整体的刷新。vue-router 路由(即改变路径) 有两种模式: hash(默认模式)和 history。这两种模式都会更新视图,但不会重新请求页面, 在地址发生改变的时候,会在浏览器中新增一条记录,通过这个记录实现更新视图,但是不 请求后台服务器。

hash 模式:

- url 的 hash 即是锚点#, 例如 http://www.abc.com/#/hello, hash 值为 hello;
- 特点: hash 不会包括在 http 请求中,改变 hash 不会重新加载页面;
- hash 模式依靠 onhashchange()事件监听 location.hash 的改变。
   history 模式:
- 利用 HTML5 History Interface 中新增的 pushState()和 replaceState()方法;
- pushState()改变 url 地址且不会发送请求;
- replaceState()可以读取历史记录栈,并且可对浏览器记录修改;
- 应用于浏览器的历史记录栈,提供对历史记录进行修改,改变当前的 url,不会向后端

发送请求。

两种模式的比较:

- history 设置的新 URL 可以是同源的任意 URL, 而 hash 模式只能够修改#后面的部分, 故只可设置与当前同文档的 URL;
- history 可以添加任意类型的数据到记录当中, hash 模式只能够添加短字符串;
- history 模式可以额外添加 title 属性,提供后续使用;
- history 模式则会将 URL 修改得就和正常请求后端的 URL 一样,如后端没有配置对应/user/id 的路由处理,则会返回 404 错误。
  - 3. 监听 TabBarItem 组件中的点击事件

本文第 3.1.3 节 App.vue 中<template></template>内的代码用于向 TabBarItem 组件内传 入文字和图片,若在 App.vue 中添加事件监听则需要在每一个<tab-bar-item>内添加事件监听, 为了避免代码冗余,在组件 TabBarItem.vue 内部添加鼠标单击 Item 事件的监听,通过 this.\$router.replace()替换路由路径,添加的代码如下。

<template>

<div class="tab-bar-item" @click="itemClick">

<div v-if="!isActive"><slot name="item-icon"></slot></div>

<div v-else><slot name="item-icon-active"></slot></div>

<div :class="{active: isActive}"><slot name="item-text"></slot></div>

</div>

</template>

<script>

```
export default {
    name: "TabBarItem",
    //在 TabeBarItem.vue 中设置 props 用来向子组件传值
   props: {
      path: String //指定一个字符串型的 link 属性
    },
    data(){
      return {
        isActive:true
      }
    },
    methods: {
      itemClick() {
        this.$router.replace(this.path)
                                           //路由跳转
      }
    }
  }
</script>
```

4. 使用路由

路由配置完成后,使用 router-view 进行渲染。在 App.vue 中使用设置过的路由,通过 <router-view>组件渲染视图,router-view 主要是在构建单页应用时,方便渲染指定路由对应的组件。可以将 router-view 当做是一个容器,它渲染的组件是使用 vue-router 指定的。

```
<template>
  <div id="app">
    <router-view></router-view>
    <tab-bar>
      <tab-bar-item path="/home">
         <img slot="item-icon" src="~assets/img/tabbar/home.svg" alt="">
         <img slot="item-icon-active" src="~assets/img/tabbar/home active.svg" alt="">
         <div slot="item-text">首页</div>
       </tab-bar-item>
      <tab-bar-item path="/category">
         <img slot="item-icon" src="~assets/img/tabbar/category.svg" alt="">
         <img slot="item-icon-active" src="~assets/img/tabbar/category active.svg" alt="">
         <div slot="item-text">分类</div>
       </tab-bar-item>
      <tab-bar-item path="/cart">
         <img slot="item-icon" src="~assets/img/tabbar/shopcart.svg" alt="">
         <img slot="item-icon-active" src="~assets/img/tabbar/shopcart active.svg" alt="">
         <div slot="item-text">购物车</div>
       </tab-bar-item>
      <tab-bar-item path="/profile">
         <img slot="item-icon" src="~assets/img/tabbar/profile.svg" alt="">
         <img slot="item-icon-active" src="~assets/img/tabbar/profile active.svg" alt="">
         <div slot="item-text">我的</div>
       </tab-bar-item>
    </tab-bar>
  </div>
</template>
```

在终端输入以下命令 npm run serve 运行项目,单击页面下方不同的 Item,即可在页面 上方显示 Item 对应的页面内容,项目在浏览器的运行效果如图所示。

| ' myproject × +                 | ♥ myproject × +                                                           |
|---------------------------------|---------------------------------------------------------------------------|
| → C ③ localhost:8080/home       | $\leftarrow \rightarrow C  \odot  \text{localhost:} 8080/\text{category}$ |
| iPhone 6/7/8 ▼ 375 x 667 100% ▼ | iPhone 6/7/8 ▼ 375 x 667 100% ▼                                           |
|                                 |                                                                           |
| 首页                              | 分类                                                                        |
|                                 |                                                                           |
|                                 |                                                                           |
|                                 |                                                                           |
|                                 |                                                                           |
|                                 |                                                                           |

### 图 11-6 项目运行效果

5. 判断 Item 是否为 active 状态

由于在组件 TabBarItem.vue 中 Item 的活跃状态被设置为 True (isActive:true),因此上 图页面底部的 Item 项均为亮色,这里需要动态获取 Item 的 active 状态。通过 this.\$route.path.indexOf(this.link) !== -1 判断页面底端的 Item 是否为 active 状态,同时注释代码 isActive:true。TabBarItem.vue 中修改的代码如下,项目运行后单击页面底端不同的 Item 效果如图所示,被选中的 Item 为亮色显示。

```
<script>
      export default {
        name: "TabBarItem",
        props: {
          path: String
        },
        data(){
          return {
            //isActive:true
           }
        },
        computed: {
          isActive() {
           //如果当前 path 在路由映射表内,则返回 true(隐式返回),不在数组里, indexOf
会返回-1,这是 indexOf 函数
             return this.$route.path.indexOf(this.path) !== -1
          }
        },
        methods: {
          itemClick() {
             this.$router.replace(this.path)
           }
        }
      }
    </script>
```

|                | ocalhost:8 | 080/profile |   |
|----------------|------------|-------------|---|
| iPhone 6/7/8 🔻 | 375 x      | 667 100%    | • |
|                |            |             |   |
| 个人             |            |             |   |
|                |            |             |   |
|                |            |             |   |
|                |            |             |   |
|                |            |             |   |
|                |            |             |   |
|                |            |             |   |
|                |            |             |   |
|                |            |             |   |
|                |            |             |   |
|                |            |             |   |
|                |            |             |   |
|                |            |             |   |
|                |            |             |   |
|                |            |             |   |
|                |            |             |   |
|                |            |             |   |
|                |            |             |   |
|                |            |             |   |
|                |            |             |   |
|                |            |             | - |

图 11-7 项目运行效果

6. 动态设置处于 active 状态的 Item 的样式

在 TabBarItem.vue 文件中设置 Item 颜色显示为红色。

 $.active \{$ 

color: red;

}

为了能够动态灵活的改变处于 active 状态的 Item 显示颜色,修改 TabBarItem.vue 文件 封装新的计算属性,代码如下。

<template>

```
<div class="tab-bar-item" @click="itemClick">
    <div class="tab-bar-item" @click="itemClick">
    <div v-if="!isActive"><slot name="itemClick">
    <div v-if="!isActive"><slot name="itemClick">
    <div></div>
    <div v-if="!isActive"><slot name="item-icon"></slot></div>
    <div v-else><slot name="item-icon-active"></slot></div>
    <div v-else><slot name="item-icon-active"></slot></div>
    <div :style="activeStyle"><slot name="item-icon-active"></slot></div>
    </div>
    </div>
<//div>
<//div>
<//div>
```

```
<script>
```

export default {
 name: "TabBarItem",
 props: {
 path: String,
 activeColor: {
 type: String,
 default: 'red'
 }
 },
 data(){
 return{
 }
}

```
//isActive:true
          }
        },
        computed: {
          isActive() {
            return this.$route.path.indexOf(this.path) !== -1
          },
          activeStyle() {
            //根据 isActive 计算属性的值,返回不同的 color 值
            return this.isActive ? {color: this.activeColor} : {}
          }
        },
        methods: {
          itemClick() {
            this.$router.replace(this.path)
          }
        }
      }
    </script>
    同时在 App.vue 文件中的<tab-bar-item></tab-bar-item>中向组件 TabBarItem.vue 传入颜
色参数,这样不需要修改组件 TabBarItem.vue 代码,可以在组件外设置传入组件的颜色参数。
    <template>
      <div id="app">
        <router-view></router-view>
        <tab-bar>
```

<tab-bar-item path="/home" activeColor="deeppink">

<img slot="item-icon" src="~assets/img/tabbar/home.svg" alt="">

```
<img slot="item-icon-active" src="~assets/img/tabbar/home_active.svg" alt="">
<div slot="item-text">首页</div>
```

```
</tab-bar-item>
```

<tab-bar-item path="/category" activeColor="deeppink">

```
<img slot="item-icon" src="~assets/img/tabbar/category.svg" alt="">
```

```
<img slot="item-icon-active" src="~assets/img/tabbar/category_active.svg" alt="">
<div slot="item-text">分类</div>
```

</tab-bar-item>

```
<tab-bar-item path="/cart" activeColor="deeppink">
```

<img slot="item-icon" src="~assets/img/tabbar/shopcart.svg" alt="">

```
<img slot="item-icon-active" src="~assets/img/tabbar/shopcart_active.svg" alt=""></inter-icon-active" src="~assets/img/tabbar/shopcart_active.svg" alt=""></inter-icon-active" src="~assets/img/tabbar/shopcart_active.svg" alt=""></inter-icon-active" src="~assets/img/tabbar/shopcart_active.svg" alt=""></inter-icon-active" src="~assets/img/tabbar/shopcart_active.svg" alt=""></inter-icon-active" src="~assets/img/tabbar/shopcart_active.svg" alt=""></inter-icon-active src="~assets/img/tabbar/shopcart_active.svg" alt=""></inter-icon-active src="~assets/img/tabbar/shopcart_active.svg" alt="">></inter-icon-active src="~assets/img/tabbar/shopcart_active.svg" alt="">></inter-icon-active src="~assets/img/tabbar/shopcart_active.svg" alt="">></assets/img/tabbar/shopcart_active.svg" alt="">></assets/img/tabbar/shopcart_active.svg" alt="">></assets/img/tabbar/shopcart_active.svg" alt="">></assets/img/tabbar/shopcart_active.svg" alt="">>></assets/img/tabbar/shopcart_active.svg" alt="">>></assets/img/tabbar/shopcart_active.svg" alt="">>></assets/img/tabbar/shopcart_active.svg" alt="">>></assets/img/tabbar/shopcart_active.svg" alt="">>></assets/img/tabbar/shopcart_active.svg" alt="">>></assets/img/tabbar/shopcart_active.svg" alt="">>></assets/img/tabbar/shopcart_active.svg" alt="">>></assets/img/tabbar/shopcart_active.svg" alt="">>></assets/img/tabbar/shopcart_active.svg" alt="">>></assets/img/tabbar/shopcart_active.svg" alt="">>></assets/img/tabbar/shopcart_active.svg" alt="">>></assets/img/tabbar/shopcart_active.svg" alt="">></assets/img/tabbar/shopcart_active.svg" alt="">>></assets/img/tabbar/shopcart_active.svg" alt="">>></assets/img/tabbar/shopcart_active.svg" alt="">>></assets/img/tabbar/shopcart_active.svg" alt="">>></assets/img/tabbar/shopcart_active.svg" alt="">>></assets/img/tabbar/shopcart_active.svg" alt="">>></assets/img/tabbar/shopcart_active.svg" alt="">>></assets/img/tabbar/shopcart_active.svg" alt="">>></assets/img/tabbar/shopcart_active.svg" alt="">>></assets/img/tabbar/shopcart_active.svg" alt="">>></assets/img
```

```
</tab-bar-item>
```

```
<tab-bar-item path="/profile" activeColor="deeppink">
```

```
<img slot="item-icon" src="~assets/img/tabbar/profile.svg" alt="">
```

```
<img slot="item-icon-active" src="~assets/img/tabbar/profile_active.svg" alt="">
<div slot="item-text">我的</div>
```

```
</tab-bar-item>
</tab-bar>
</div>
</template>
```

### 10.1.5 设计 MainTabBar 组件

App.vue 是项目的主组件,是页面的入口文件,因此不适合存放过多代码,本节将 App.vue 中用于向 TabBarItem 组件传入图片文字的语句再次抽取为一个组件。

项目 src→components 目录下两个目录 common 和 content, common 文件夹一般用于存 放可以同时用于本项目以及其他项目的公共组件; content 文件夹一般用于存放与本项目业 务相关的组件。因此将原 App.vue 中的代码进一步抽取为与本项目业务相关的组件,在 src →components→content→tabbar 目录下新建 MainTabBar.vue 组件。

将 App.vue 中部分内容抽取到 MainTabBar.vue 组件中, MainTabBar.vue 组件代码如下: <template>

<tab-bar> <tab-bar-item path="/home" activeColor="blue"> <img slot="item-icon" src="~assets/img/tabbar/home.svg" alt=""> <img slot="item-icon-active" src="~assets/img/tabbar/home active.svg" alt=""> <div slot="item-text">首页</div> </tab-bar-item> <tab-bar-item path="/category" activeColor="blue"> <img slot="item-icon" src="~assets/img/tabbar/category.svg" alt=""> <img *slot="item-icon-active"* src="~assets/img/tabbar/category active.svg" alt=""> <div slot="item-text">分类</div> </tab-bar-item> <tab-bar-item path="/cart" activeColor="blue"> <img slot="item-icon" src="~assets/img/tabbar/shopcart.svg" alt=""> <img slot="item-icon-active" src="~assets/img/tabbar/shopcart\_active.svg" alt=""> <div slot="item-text">购物车</div> </tab-bar-item> <tab-bar-item path="/profile" activeColor="blue"> <img slot="item-icon" src="~assets/img/tabbar/profile.svg" alt=""> <img slot="item-icon-active" src="~assets/img/tabbar/profile active.svg" alt=""> <div slot="item-text">我的</div> </tab-bar-item> </tab-bar> </template> <script> //以下两条代码用于引入组件 TabBar 和 TabBarItem import TabBar from 'components/common/tabbar/TabBar' import TabBarItem from 'components/common/tabbar/TabBarItem'

```
export default {
  name: "MainTabBar",
    components: {
      TabBar,
      TabBarItem
    }
  }
</script>
则 App.vue 中代码如下,项目运行效果与 3.1.4 节所示效果相同。
<template>
  <div id="app">
    <router-view></router-view>
    <main-tab-bar/>
  </div>
</template>
<script>
  import MainTabBar from 'components/content/tabbar/MainTabBar'
  export default {
    name: 'App',
    components: {
      MainTabBar
    }
  }
</script>
```

## 10.1.6 TabBar 组件设计小结

TabBar 组件设计方法如下,当然,也可以使用 ElementUI、mintUI 开源组件库。

- 1. 将首页底部导航封装为一个单独的 TabBar 组件。
- 2. 应用插槽显示 TabBar 中的内容, flex 布局平分 TabBar。
- 3. 自定义 TabBarItem, 定义插槽传入图片、文字。
- 4. 传入高亮图片。
- 定义另外一个插槽,插入 active-icon 的数据
- 定义一个变量 isActive,通过 v-show 来决定是否显示对应的 icon

```
5. TabBarItem 绑定路由数据。
```

```
安装路由: npm install vue-router --save
```

设计 router/index.js 的内容,并创建对应的组件

在 main.js 中注册 router

在 APP.vue 中加入<router-view>组件

6. 点击 Item 跳转到对应路由,并且动态决定 isActive。

监听 Item 的点击,通过 this.\$router.replace()替换路由路径

```
通过 this.$route.path.indexOf(this.link) !== -1 判断 Item 是否为 active
```

```
7. 动态计算 active 样式。
```

```
封装新的计算属性: this.isActive? {'color': 'red'}: {}
```

### 10.2.1 封装首页导航栏组件

```
1. 设计 NavBar.vue 组件
```

由于导航栏可用于多个项目,因此本文将导航栏封装为一个组件。在 src→components →common 路径下新建 navbar→NavBar.vue 组件,由于项目中有多个导航,因此在 NavBar.vue 中设置为类 class, navbar→NavBar.vue 组件内代码如下。

```
<template>
```

```
<div class="nav-bar ignore">
        <div class="left"></slot name="left"></slot></div>
        <div class="center"></slot></div>
        <div class="right"></slot name="right"></slot></div>
      </div>
    </template>
    <script>
      export default {
        name: "NavBar"
      }
    </script>
    <style scoped>
      .nav-bar {
        display: flex;
        height: 44px;
        line-height: 44px;
        text-align: center;
        box-shadow: 0 1px 1px rgba(100,100,100,1);//设置 box 导航栏底部效果
      }
      .left {
        width: 60px;
      }
      .right {
        width: 60px;
      }
      .center {
        flex: 1;
      }
    </style>
    2. 设计 Home.Vue 组件
    将上一步设计好的导航栏 NavBar.vue 组件导入到项目首页 src→views→home→
Home.vue 组件,首先输入以下代码。
```

<template>

```
 <div id="home">
        </div id="home">
        </div slot="center">购物街</div></nav-bar>
        </div>
        <//div>
        <//div>
        <//div>
        </div>

        U下加粗斜体代码为平台自动添加组件的导入,由于 2.3.3 节已经配置过路径别名,因
此 import NavBar from "../../components/common/navbar/NavBar";可以改为
```

```
import NavBar from "components/common/navbar/NavBar";
```

```
<script>

import NavBar from "../../components/common/navbar/NavBar";

export default {

name: "Home",

components: {NavBar}

}

</script>

<style scoped>

</style>

以上项目运行效果如图所示。
```

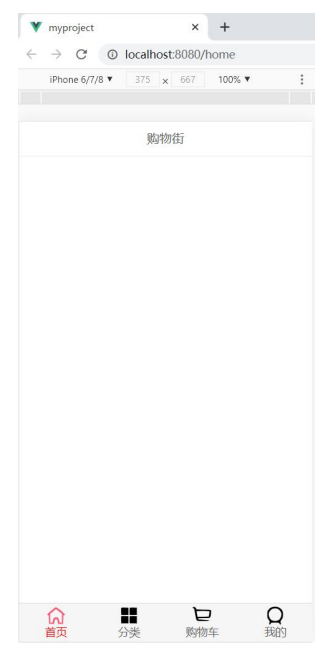

图 11-8 项目首页运行效果

3. 设置导航栏背景色

由于导航栏颜色在不同的应用位置下背景颜色可能不同,因此不适合在导航栏组件内部 设置背景颜色,即不适合将背景颜色封装到导航栏组件中,而是在 src→views→home→ Home.vue 组件中设置导航栏背景色,Home.vue 中新增代码如下,项目运行后则导航栏显示 背景色。

<template>

```
<div id="home">
```

```
<nav-bar class="home-nav"><div slot="center">购物街</div></nav-bar></div>
```

</template>

<style scoped>

.home-nav {

*background-color: var(--color-tint);*//color-tint 是 src→assets→css→base.css 中定义的变量 *color: #fff;* 

} </style>

10.2.2 首页轮播图展示

vue 有许多开源组件可供使用,首页轮播图的展示可以直接使用 ElementUI、mintUI (基于 Vue.js 的移动端组件库)、VantUI、vue-awesome-swiper 等开源轮播图组件,下面以 vue-awesome-swiper 为例,使用轮播图组件在项目首页显示轮播图。

1. 安装 vue-awesome-swiper 组件

vue-awesome-swiper 是一个开源的轮播图组件,其 Github 地址及官网如下: https://github.com/surmon-china/vue-awesome-swiper

https://www.swiper.com.cn/api/index.html

选用 npm 方式安装 swiper 和 awesome-swiper 组件, 注意:安装 awesome-swiper 前需要 安装 swiper 插件,代码如下。安装完成后,可以在项目的 node\_modules 目录下找到已安装 的两个组件。

npm install swiper --save

npm install vue-awesome-swiper@2.6.7 --save

在 package.json 文件中,增加了以下两个依赖。

"dependencies": {

"axios": "^0.21.1",

"core-js": "^3.6.5",

"swiper": "^6.4.9",

"vue": "^2.6.11",

"vue-awesome-swiper": "^2.6.7",

```
"vue-router": "^3.4.9"
```

},

2. 引入 awesome-swiper 组件

可以使用全局引入和在组件中引入两种方式,如果项目中只有一个轮播图可以在组件中 引入,若项目中有多个轮播则需在全局中引入。若使用全局引入方式,则在 src→main.js 中 添加以下代码引入 awesome-swiper 组件。

import VueAwesomeSwiper from 'vue-awesome-swiper'

import 'swiper/swiper-bundle.css' //注意:本语句适用于 swiper6.x 以上版本

Vue.use(VueAwesomeSwiper)

3. 应用 awesome-swiper 组件

新建 src→components→common→swiper-awesome→Swiper.vue 组件,同时在 src→assets →img→swiper 路径下置入三个测试轮播图片 swiper-01.jpg、swiper-02.jpg 和 swiper-03.jpg, Swiper.vue 文件代码如下。

<template>

<div>

<swiper :options="swiperOptions">

```
<swiper-slide class="swiper-item" :key="item.id" v-for="item in swiperList">
         <img class="swiper-img" :src="item.imgUrl">
      </swiper-slide>
      <!-- Optional controls, 显示圆点-→
      <div class="swiper-pagination" slot="pagination"></div>
      //<div class="swiper-button-prev" slot="button-prev"></div>
      //<div class="swiper-button-next" slot="button-next"></div>
      <div class="swiper-scrollbar" slot="scrollbar"></div>
    </swiper>
  </div>
</template>
<script>
  export default {
    name: "HomeSwiper",
    data(){
      return {
         swiperOptions:{
           pagination:'.swiper-pagination', //分页器的类名
                         // 设置图片循环
           loop:true,
           autoplay:2000, //设置可自动播放,每隔2秒滑动一次
                         //设置不同图片切换样式
           //effect:'cube'
         },
         swiperList:[
           {
             id:'01',
             imgUrl:require('assets/img/swiper/swiper-01.jpg')
           },
           {
             id:'02',
             imgUrl:require('assets/img/swiper/swiper-02.jpg')
           },
           {
             id:'03',
             imgUrl:require('assets/img/swiper/swiper-03.jpg')
           3
        ]
       }
    }
}
</script>
<style scoped>
  .wrapper{
    overflow: hidden;
    width: 100%;
```

```
padding-bottom: 26.7%;
      }
      .swiper-item{
        width: 100%;
        height: 170px;
      }
      .swiper-img{
        width: 100%;
      }
    </style>
   4. 展示轮播图
    在首页 src→views→home→Home.vue 组件中显示轮播图,导入 awesome-swiper 组件,
代码如下,项目运行效果如图所示。
    <template>
      <div id="home">
        <nav-bar class="home-nav"><div slot="center">购物街</div></nav-bar>
        <home-swiper></home-swiper>
      </div>
    </template>
    <script>
      import NavBar from "components/common/navbar/NavBar"
      import HomeSwiper from 'components/common/swiper-awesome/Swiper'
      export default {
        name: "Home",
        components: {
          NavBar,
          HomeSwiper
        }
      }
    </script>
```

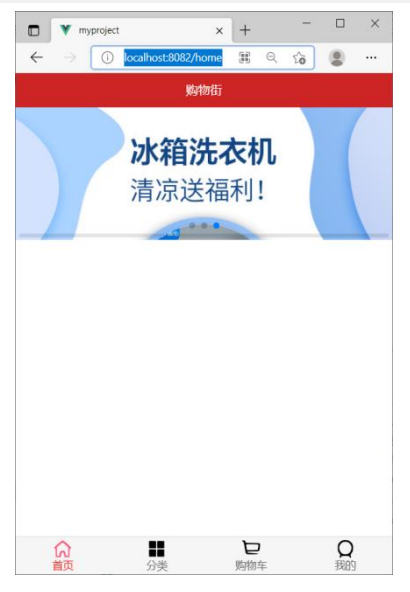

### 10.2.3 网络模块 axios 应用

在 3.2.2 节中轮播图中的图片数据来自于项目文件中的静态文件,但是实际开发中,数据应该来自于项目后台。在项目前端开发过程中还可以使用另外两种方法获取后台数据,一种是使用网络模块 axios 从免费提供网络请求模拟网站中获取数据,另外一种方法是自行搭建后台项目,利用 Postman 接口测试工具进行测试,本节以第一种方法为例。

axios: ajax i/o system,是用于在 Vue.js 中发送网络请求的第三方框架。虽然可通过许 多方式发送网络请求,例如传统的 Ajax、jQuery-Ajax 等,但是由于配置和调用方式等较复 杂,因此一般使用 Vue.js 框架作者推荐的 axios,使用方便。

axios 是一个基于 Promise 的发送 HTTP 请求的工具库,可以发送 get、post 请求。axios 框架的特点主要有:在浏览器中发送 XMLHttpRequests 请求;在 node.js 中发送 http 请求; 支持 Promise API; 拦截请求和响应;转换请求和响应数据;自动转换 JSON 数据;客户端 支持保护安全免受 XSRF 攻击。axios 支持的请求方式主要有以下几种:

axios(config) axios.request(config) axios.get(url[, config]) axios.delete(url[, config]) axios.head(url[, config]) axios.post(url[, data[, config]]) axios.put(url[, data[, config]]) axios.patch(url[, data[, config]])

1. 安装网络请求模块 axios

由于 Vue 运行时依赖 axios,所以采用 '--save' 的安装方式,安装 axios 语句如下。 npm install axios --save

| Terminal: Local × +                                                        |                                                                                            |
|----------------------------------------------------------------------------|--------------------------------------------------------------------------------------------|
|                                                                            |                                                                                            |
| D:\Vue\Vuejs\myproject>npm install axiossave                               |                                                                                            |
| npm WARN optional SKIPPING OPTIONAL DEPENDENCY: fsevents@2.3.1 (node_modul | es\fsevents):                                                                              |
| npm WARN notsup SKIPPING OPTIONAL DEPENDENCY: Unsupported platform for fse | vents@2.3.1: wanted {"os":"darwin","arch":"any"} (current: {"os":"win32","arch"            |
| :"x64"})                                                                   |                                                                                            |
| npm WARN optional SKIPPING OPTIONAL DEPENDENCY: fsevents@1.2.13 (node_modu | les\watchpack-chokidar2\node_modules\fsevents):                                            |
| npm MARN notsup SKIPPING OPTIONAL DEPENDENCY: Unsupported platform for fse | <pre>vents@1.2.13: wanted {"os":"darwin","arch":"any"} (current: {"os":"win32","arch</pre> |
| ":"x64"})                                                                  |                                                                                            |
| npm WARN optional SKIPPING OPTIONAL DEPENDENCY: fsevents@1.2.13 (node_modu | les\webpack-dev-server\node_modules\fsevents):                                             |
| npm WARN notsup SKIPPING OPTIONAL DEPENDENCY: Unsupported platform for fse | vents@1.2.13: wanted {"os":"darwin","arch":"any"} (current: {"os":"win32","arch            |
| ":"x64"})                                                                  |                                                                                            |
| 1 ariacae 21 1                                                             |                                                                                            |
| - axiosup.21.1                                                             |                                                                                            |
| auteu i package from i contributor and auditeu izi/ packages in 24.2505    |                                                                                            |
| 61 nackages are looking for funding                                        |                                                                                            |
| run `npm fund` for details                                                 |                                                                                            |
|                                                                            |                                                                                            |
| found 0 vulnerabilities                                                    |                                                                                            |
|                                                                            |                                                                                            |

图 11-10 成功安装网络请求 axios 提示

2. axios 的基本使用

由于企业级软件一般是多人开发,由于接口之间互相依赖,若依赖的服务进度缓慢或没 有在环境中运行,则无法进行功能测试,进而不能及时交付项目。同样,对于 WEB 前端开 发者,当后端 API 开发缓慢时,若需要测试应用展示效果,使用一个稳定的测试接口,就 不必等后端进度模拟后端 API。可以使用提供网络请求模拟网站,例如:

https://github.com/Runscope/httpbin

https://github.com/dreamhead/moco

http://jsonplaceholder.typicode.com/

http://123.207.32.32:8000/home/multidata

https://github.com/eolinker 等,测试 HTTP 请求和响应的各种信息,比如 cookie、ip、 headers 和登录验证等,且支持 GET、POST 等多种方法。也可以本地搭建 MySQL 数据库,使用 Postman 测试后台项目接口,例如本地服务器地址 http://127.0.0.1/mydata/multidata。

当使用多个服务器时,如果只抽取一个地址(地址值可能对于一台服务器),可能在其他请求中请求的是另外一个服务器的地址(对应另一台服务器),那么这个抽取的地址就不适应对另外一台服务器的请求。在这种情况下,使用 axios 时就不会使用全局设置,而是单独地创建一个 axios 实例(即在局部配置 axios)。

3. axios 的封装

由于项目的多个页面需要网络请求并导入框架,如果网络请求框架发生变化,修改多个 页面则项目耦合度过高,因此将网络请求封装到一个文件。一般在 src→network 路径下创建 request.js 文件用于存放封装的网络配置文件,代码如下。

#### import axios from 'axios'

```
export function request(config) {
```

// 1.创建 axios 的实例

```
const instance = axios.create({
```

//baseURL 会在发送请求的时候拼接在 url 参数的前面

```
baseURL: 'http://123.207.32.32:8000', //以此地址为例
```

timeout: 5000

})

```
// 2.axios 的拦截器:
```

//请求拦截,所有的网络请求会先访问这个方法,在其中为请求添加自定义的内容 instance.interceptors.request.use(config => {

return config

```
, err => \{
```

// console.log(err);

```
})
```

```
// 3.响应拦截
```

instance.interceptors.response.use(res => {

return res.data

}, err => {

console.log(err);

```
})
```

// 4.发送真正的网络请求

```
return instance(config)
```

```
}
```

4. 封装针对首页的网络请求

将获取的轮播图数据展示到首页 Home.vue。新建 src→network→home.js 文件,封装针 对首页所有的网络请求,即可以对首页的网络请求进行统一的管理,代码如下,即 Home.vue 针对 home.js 开发。

```
import {request} from "./request";
export function getHomeMultidata() {
  return request({
    url: '/home/multidata'
```

}) }

5. 设计 Home.vue 组件进行网络请求

将封装好的轮播图组件 Swiper.vue 和 SwiperItem.vue 置于新建路径下 src→components →common→swiper,同时在该路径下新建 index.js 文件管理两个轮播图组件,index.js 文件 代码如下。

```
import Swiper from './Swiper'
import SwiperItem from './SwiperItem'
export {
   Swiper, SwiperItem
```

}

在 src→views→home→Home.vue 中导入 home.js,并使用 created()发送网络数据请求, Home.vue 中新增代码如下,首页经过网络请求展示轮播图。

<template>

```
<div id="home">
    <nav-bar class="home-nav"><div slot="center">购物街</div></nav-bar>
    <swiper>
      <swiper-item v-for="item in banners">
        <a :href="item.link">
          <img :src="item.image" alt="">
        </a>
      </swiper-item>
    </swiper>
  </div>
</template>
<script>
  import NavBar from "components/common/navbar/NavBar"
  import {Swiper,SwiperItem} from 'components/common/swiper'
  import {getHomeMultidata} from "network/home"
  export default {
    name: "Home",
    components: {
      NavBar,
      Swiper,
      SwiperItem
    },
    data(){ //保存 created 返回的数据
      return{
        banners:[],
        recommends:[]
      }
    },
    created() {//发送网络请求
      getHomeMultidata().then(res => { //请求多个数据,获得返回值
```

```
this.banners = res.data.banner.list;
this.recommends = res.data.recommend.list;
})
}
</script>
```

### 10.3 项目登录功能实现

### 10.3.1 配置后台项目环境

在 3.2.3 节中,项目使用使用网络模块 axios 从免费提供网络请求模拟网站中获取数据, 但是该方法依赖于提供服务网站的稳定性,同时不够灵活,本节使用本书提供模拟的后台项 目 vue-server、MySQL 数据库以及 Postman 接口测试工具。

1. 安装 MySQL 数据库

自选一种安装 MySQL 数据库的方法,例如,打开 phpStudy 官网 https://www.xp.cn/download.html,下载并安装 phpStudy v8.1 应用程序,仅启动其中的 MySQL 服务,并导入素材中的数据库文件 hyitdb.sql,如图所示。导入数据库后,在 phpStudy 的安装路径下 D:\phpstudy\_pro\Extensions\MySQL5.7.26\data\hyitdb 为导入的数据库内容。

| <b>VD</b> 小皮             | ◇ 小皮面板(phpstudy) linux web面板0.7版本正式发布                                            | ≡ - × <b>XD</b> 小皮          | 小皮重板(phpstudy) linux web重板0.7版本正式发布 | $\equiv - \times$ |
|--------------------------|----------------------------------------------------------------------------------|-----------------------------|-------------------------------------|-------------------|
| AP. CN                   |                                                                                  | <b>MI</b> . CN              | + 創建数証库 ✔ 借液root需码                  | Q. 直线             |
| 合 首页                     |                                                                                  | (分首页                        | 救援库 用户 密码                           | 状态 操作             |
|                          | WNMP • 停止 并机目启 • 停用 i                                                            | 数据库工具 打开                    | 1 root root *****                   | 正常 操作 •           |
| ⊕ 网站                     | 8件                                                                               | (B) 1930                    | 2 hyitdb Admin ******               | 导入数据库 操作 🔻        |
| 🔀 数据库                    | Apache2.4.39                                                                     | 118 118 数据库                 |                                     |                   |
| 문 FTP                    | FTP0.9.60                                                                        | ING REAL STOR               |                                     |                   |
| ➡ 软件管理                   | MySQL5.7.26 🕨 🛞 🤫止                                                               | <sup>● 新田</sup> 和田 ○○○ 软件管理 |                                     |                   |
| <ul><li>(2) 设置</li></ul> | Nginx1.15.11                                                                     | 11日 12日 🚫 设置                |                                     |                   |
|                          |                                                                                  |                             |                                     |                   |
|                          | 运行状态 2021-02-06 15:43:19 MySQL5.7.26 已启动<br>2021-02-06 15:43:19 MySQL5.7.26 正在启动 | 清空                          |                                     |                   |
|                          | 日志文件                                                                             |                             |                                     |                   |
|                          |                                                                                  |                             |                                     |                   |
|                          | Apache MySQL5.7.26                                                               | ② 版本: 8.1.1.2               | Apache MySQL5.7.26                  | ② 版本: 8.1.1.2     |

图 11-11 导入后台数据库 hyitdb

#### 2. 运行后台项目

Node.js 环境安装成功之后,首先打开 Windows PowerShell 窗口,使用 Windows PowerShell 窗口切换到后台项目 vue-server 目录并打开该项目,在终端中输入命令安装项目运行所需的依赖包: npm install,同时在 PowerShell 窗口中输入命令 node .\app.js 启动后台项目。

3. 测试后台项目接口

接口测试就是通过测试不同情况下的入参与之相应的出参信息,判断接口是否符合或满足相应的功能性、安全性要求。接口测试工具很多,例如 postman、RESTClient、jmeter、loadrunner、SoapUI等。Postman 是谷歌的一款接口测试插件,使用简单,支持用例管理, 支持 get、post、文件上传、响应验证、变量管理、环境参数管理等功能,可以批量运行,并支持用例导出、导入。jmeter 是 Java 编写的免费开源的工具,它主要用来做性能测试,相比于 loadrunner,内存占用小,免费开源,轻巧方便、无需安装。

本文以 Postman 测试工具为例,使用 Postman 测试后台项目接口是否正常。使用素材中提供的文件安装 Postman 工具,在下图中输入 POST 请求地址

"http://127.0.0.1:8888/api/private/v1/login",同时在"KEY"和"VALUE"中分别输入如图 所示的字段和值,用于测试项目接口是否正常,若接口测试如下图所示,则表示项目接口运 行正常。

| ostman                                                                         |                                                              |                                                                   |                                         | - 0          |
|--------------------------------------------------------------------------------|--------------------------------------------------------------|-------------------------------------------------------------------|-----------------------------------------|--------------|
| New Import Runner                                                              | 器 My We                                                      | orkspace ~ %, Invite                                              | \$ % \$                                 | ¢ ♡ Sign     |
| Filter                                                                         | POST http://127.0.0.1:8888/api/priva                         |                                                                   | No Environment                          | * ©          |
| History Collections APIs                                                       | Untitled Request                                             |                                                                   |                                         | BUILD        |
| New API C                                                                      | POST + http://127.0.0.1:88888/api/private/v1/login           |                                                                   | Send                                    | ▼ Save       |
| Sign in to create APIs                                                         | Params Authorization Headers (10) Body  Pre-re               | equest Script Tests Settings                                      |                                         | Cookies      |
| APIs define related collections and<br>environments under a consistent schema. | none     form-data     s-www-form-urlencoded     raw     KEY | binary GraphQL     value                                          | DESCRIPTION                             | Bulk         |
|                                                                                | ✓ username                                                   | admin                                                             |                                         |              |
| Sign in to create APIs                                                         | ✓ password                                                   | 123456                                                            |                                         |              |
|                                                                                | Key                                                          | Value                                                             | Description                             |              |
|                                                                                | Body Cookies Headers (10) Test Results                       |                                                                   | Status: 200 OK Time: 847 ms Size: 728 B | Save Respon  |
|                                                                                | Pretty Raw Preview Visualize JSON -                          |                                                                   |                                         |              |
|                                                                                | 1<br>1<br>1<br>1<br>1<br>1<br>1<br>1<br>1<br>1               | 61xpXXC39.ey31a0Q1030MCw1cn1k13oo4C3p3XQ103E20TE50D481zgs<br>Sou* | лич4сСіянтуляјазноїзона.                |              |
| Find and Replace 🕞 Console                                                     |                                                              |                                                                   | 🕾 Bootcamp                              | <b>町</b> 雨 品 |

图 11-12 运行 Postman 测试项目接口

### 10.3.2 用户登录

实现用户登录的业务流程如下:在登录页面输入用户名和密码;调用后台接口进行验证; 通过验证之后,根据后台的响应状态跳转到项目主页。以前端设计框架 Element-ui 为例设计 项目登录功能。

1. 设计登录表单

在 Form 组件中,每一个表单域由一个 Form-Item 组件构成,表单域中可以放置各种类型的表单控件,包括 Input、Select、Checkbox、Radio、Switch、DatePicker、TimePicker等。

项目运行后,单击页面底端最右侧的"我的",若项目为未登录状态则显示登录界面, 使用 ElementUI 设计登录界面,参考 ElementUI 官网中组件文档设计登录界面, src→views →profile→Profile.vue 组件中代码如下,项目运行如图所示。使用 type、plain、round 和 circle 属性定义 Button 的样式。

#### <template>

```
<div class="login_box">
<h2>用户登录</h2>
<el-form label-width="0px" class="login_form">
<!--用户名-→
<el-form-item>
<el-input></el-input>
</el-form-item>
<!--密码-→
<el-form-item>
<el-form-item>
<!--按钮区域-→
```

```
<el-form-item class="btns">
         <el-button type="primary">登录</el-button>
         <el-button type="info">重置</el-button>
       </el-form-item>
    </el-form>
  </div>
</template>
<style scoped>
  .login_form{
    position: absolute;
    bottom: 50%;
    width: 100%;
    padding: 0 20px;
    box-sizing: border-box;
  }
  .btns{
    display: flex;
    justify-content: center;
  }
</style>
```

| $\leftrightarrow$ $\rightarrow$ C | () lo     | calhos | t:808 | 30/prot | ile    |         |   |
|-----------------------------------|-----------|--------|-------|---------|--------|---------|---|
| iPhon                             | e 6/7/8 ▼ | 375    | ×     | 667     | 100% ▼ |         | : |
|                                   |           |        |       |         |        |         |   |
| 用户登                               | 录         |        |       |         |        |         |   |
|                                   |           | 登录     |       | 重置      |        |         |   |
| 合                                 | 5         | 人      |       | と 购物す   | E      | Q<br>我的 |   |

图 11-13 项目登录界面

### 2. 设计输入框图标

有两种方法在输入框中设置图标,可以通过 prefix-icon 和 suffix-icon 属性在 input 组件 首部和尾部增加显示图标,也可以通过 slot 插槽放置图标。参考 ElementUI 文档使用属性方 法设置输入框图标, src→views→profile→Profile.vue 组件中新增代码如下,项目运行如图所 示。

<!--用户名-→

<el-form-item>
<el-form-item>
</el-form-item>
</el-form-item>
<!--密码-→
<el-form-item>
<el-input *prefix-icon="el-icon-lock" type="password"*></el-input>
</el-form-item>

| 6 |    |    |  |
|---|----|----|--|
|   | 登录 | 重置 |  |

图 11-14 输入框图标效果

### 3. 表单数据绑定

在表单中 el-form 标记中的:model="form"表示数据绑定,用户在表单中填入的数据都会 自动同步到:model 对象中,数据对象在组件的行为区 script 中定义,为每一个表单项通过 v-model 绑定到数据对象对应的属性中, Profile.Vue 中新增代码如下,运行效果如图所示。

```
<el-form :model="loginForm" label-width="0px" class="login_form">
```

```
<!--用户名-→
  <el-form-item>
    <el-input v-model="loginForm.username" prefix-icon="el-icon-user-solid">
    </el-input>
  </el-form-item>
  <!--密码-→
  <el-form-item>
   <el-input v-model="loginForm.password" prefix-icon="el-icon-lock" type="password">
    </el-input>
  </el-form-item>
  <!--按钮区域-→
  <el-form-item class="btns">
    <el-button type="primary">登录</el-button>
    <el-button type="info">重置</el-button>
  </el-form-item>
</el-form>
<script>
  export default {
    name: "Profile",
    data() {
      return{
        //这是登录表单的数据绑定对象
        loginForm:{
           username: 'Tom',
```

| password: '12 | 23456'   |  |
|---------------|----------|--|
| }             |          |  |
| }             |          |  |
| }             |          |  |
| }             |          |  |
|               |          |  |
| -             |          |  |
|               | 2 Tom    |  |
|               | A        |  |
|               |          |  |
|               | 登录    重置 |  |
|               |          |  |

图 11-15 表单数据绑定效果

#### 4. 表单验证设计

表单验证是在防止用户犯错的前提下,尽可能让用户更早地发现并纠正错误。Form 组件提供了表单验证的功能,只需要通过 rules 属性传入约定的验证规则,并将 Form-Item 的 prop 属性设置为需校验的字段名即可。

设计表单验证的方法主要是首先为 el-form 通过属性绑定指定一个 rules 校验对象,在 data()中定义校验对象,其中每一个属性都是一个验证规则,最后为不同的表单 Item 项通过 prop 指定不同的验证规则进行表单的验证, Profile.Vue 中新增代码如下。

```
<el-form :model="loginForm" :rules="loginFormRules" label-width="0px" class="login_form">
```

```
<!--用户名-→
```

```
<el-form-item prop="username">
```

```
<el-input v-model="loginForm.username" prefix-icon="el-icon-user-solid"></el-input>
</el-form-item>
```

<!--密码-→

```
<el-form-item prop="password">
```

```
<el-input v-model="loginForm.password" prefix-icon="el-icon-lock" type="password">
</el-input>
```

```
</el-form-item>
```

```
</el-form>
```

```
data() {
```

```
return{
    //这是登录表单的数据绑定对象
    loginForm:{
        username: 'Tom',
        password: '123456'
    },
    //这是表单的验证规则对象
    loginFormRules:{
        //验证用户名是否合法
        username:[
            {required: true, message: '请输入登录用户名', trigger: 'blur' },
```

```
{min: 3, max: 10, message: '长度在 3 到 10 个字符', trigger: 'blur' }
],
//验证密码是否合法
password:[
    {required: true, message: '请输入登录密码', trigger: 'blur' },
    {min: 6, max: 15, message: '长度在 6 到 15 个字符', trigger: 'blur' }
]
5. 重置表单
```

ElementUI的Form组件提供了一些方法,其中 resetFields 方法可以对整个表单进行重置,将所有字段值重置为初始值并移除校验结果,重置表单验证结果,为重置按钮绑定事件"resetLoginForm",Profile.Vue 中新增代码如下。

<el-form *ref="loginFormRef"* :model="loginForm" :rules="loginFormRules" label-width="0px" class="login\_form">

<!--用户名-→

<el-form-item prop="username">

<el-input v-model="loginForm.username" prefix-icon="el-icon-user-solid"></el-input>

</el-form-item>

<!--密码-→

<el-form-item prop="password">

<el-input v-model="loginForm.password" prefix-icon="el-icon-lock"

type="password"></el-input>

</el-form-item>

```
<!--按钮区域-→
```

<el-form-item class="btns">

<el-button type="primary">登录</el-button>

<el-button type="info" @click="resetLoginForm">重置</el-button>

</el-form-item>

</el-form>

methods:{ //重置按钮,重置登录表单 resetLoginForm() { this.\$refs.loginFormRef.resetFields(); } }

6. 预验证登录组件

ElementUI的 Form 组件提供的 validate 方法对整个表单进行校验的方法,参数为一个回调函数。该回调函数会在校验结束后被调用,并传入两个参数:是否校验成功和未通过校验的字段。若不传入回调函数,则会返回一个 promise,参数如下:

Function(callback: Function(boolean, object))

为登录按钮绑定事件"login", Profile. Vue 中新增代码如下。

<el-form-item class="btns">

```
<el-button type="primary" @click="login">登录</el-button>
```

```
<el-button type="info" @click="resetLoginForm">重置</el-button>
```

</el-form-item>

使用 validate 方法对整个表单进行校验,弹出提示消息的方法为 ElementUI 组件提供的 Message 消息提示,常用于主动操作后的反馈提示,Element 注册了一个\$message 方法用于 调用, Message 可以接收一个字符串或一个 VNode 作为参数,它会被显示为正文内容。

若用户名和密码与数据库中一致,登录成功后跳转到主页/home 页面,将 token 保存在 sessionStorage (回话存储对象)中,token 只在当前网站打开期间生效。通过 token 可以验 证用户身份,判断用户是否可以访问除登录之外的其他 API 接口,因此将 token 保存到客 户端中,一般过程如下:使用用户名和密码请求服务器→服务器验证用户信息→服务器通过 验证发送一个 token 给用户→客户端存储 token,并在每次请求时发送这个 token 值→服务端 验证 token 值,并返回数据,登录的 token 值可以在浏览器的 Application 下查看,如图所示。 Profile.Vue 中新增代码如下。

#### methods:{

```
//重置按钮,重置登录表单
resetLoginForm() {
    this.$refs.loginFormRef.resetFields();
    },
    login() {
        this.$refs.loginFormRef.validate(async valid => {
            if (!valid) return;
            const {data: res}=await this.$http.post("login", this.loginForm);
            if (res.meta.status!==200) return this.$message.error("登录失败");
            this.$message.success("登录成功");
            window.sessionStorage.setItem("token",res.data.token);
            this.$router.push("/home");
            });
        }
}
```

}

同时在 src→main.js 中配置网络请求 axios,使用 baseURL 配置网络请求的根路径,项 目运行之前确定已经启动 MySQL 数据库以及后台项目 vue-server, src→main.js 中新增网络 请求配置的代码如下。项目运行后,若用户名和密码与数据库中一致,则弹出"登录成功" 消息提示,否则显示"登录失败",如图所示。

import axios from 'axios' //配置请求的根路径 axios.defaults.baseURL='http://127.0.0.1:8888/api/private/v1/' Vue.prototype.\$http=axios

| 用户容录     | 用户登录     |
|----------|----------|
| ◎ 登录成功   | ◎ 登录失败   |
|          |          |
|          |          |
| 2 Admin  | 🚨 Admin  |
| ÷ •••••  | £ ······ |
|          |          |
| 登录    重置 | 電量       |

图 11-16 登录成功或失败消息提示

| Application                                                | C Filter | $\otimes$ $\times$           |
|------------------------------------------------------------|----------|------------------------------|
| Manifest                                                   | Кеу      | Value                        |
| <ul> <li>Service Workers</li> <li>Clear storage</li> </ul> | token    | Bearer eyJhbGciOiJIUzI1NilsI |
| Storage      Local Storage      Session Storage            |          |                              |
| http://localhost:8080                                      |          |                              |
| Web SQL                                                    |          |                              |

图 11-17 登录的 token 值

7. 退出登录

使用 clear 方法清空本地的 token 即可实现基于 token 的方式的退出,若需要访问页面必须重新登录生成一个新的 token,并重新跳转到登录页面。主页退出按钮代码如下:

methods: {

```
logout() {
    window.sessionStorage.clear()
    this.$router.push('./profile')
  }
}
```